### Computing Activity: Publish a book review!

As you just finished reading Oliver Twist by Charles Dickens, you will write and publish this book's review in Google Classroom (Top Tip: use your English task) Please go through the slides to help you with this task.

#### Tools – select (click)2Publish Plus

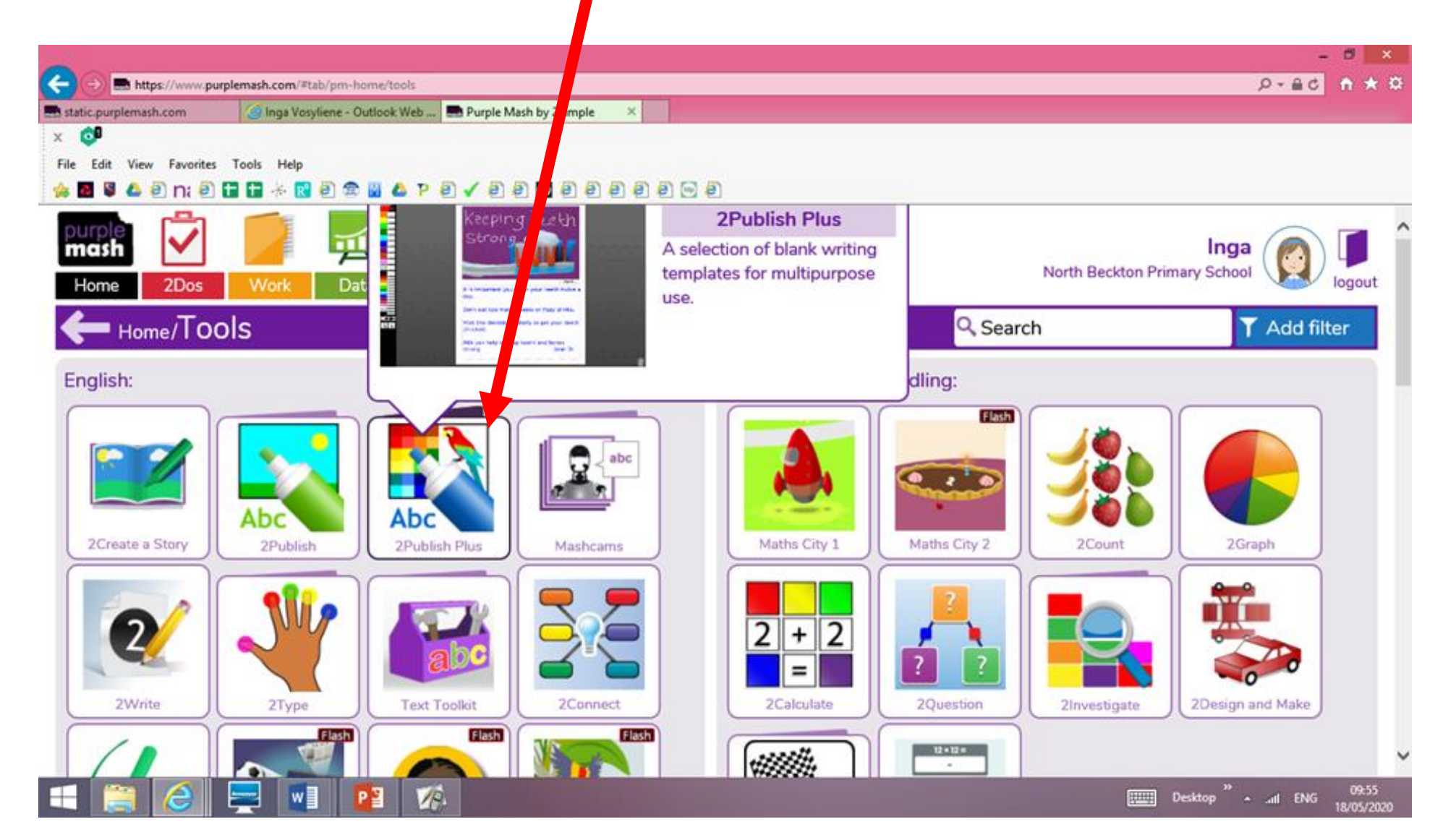

#### Blank Book Reviews

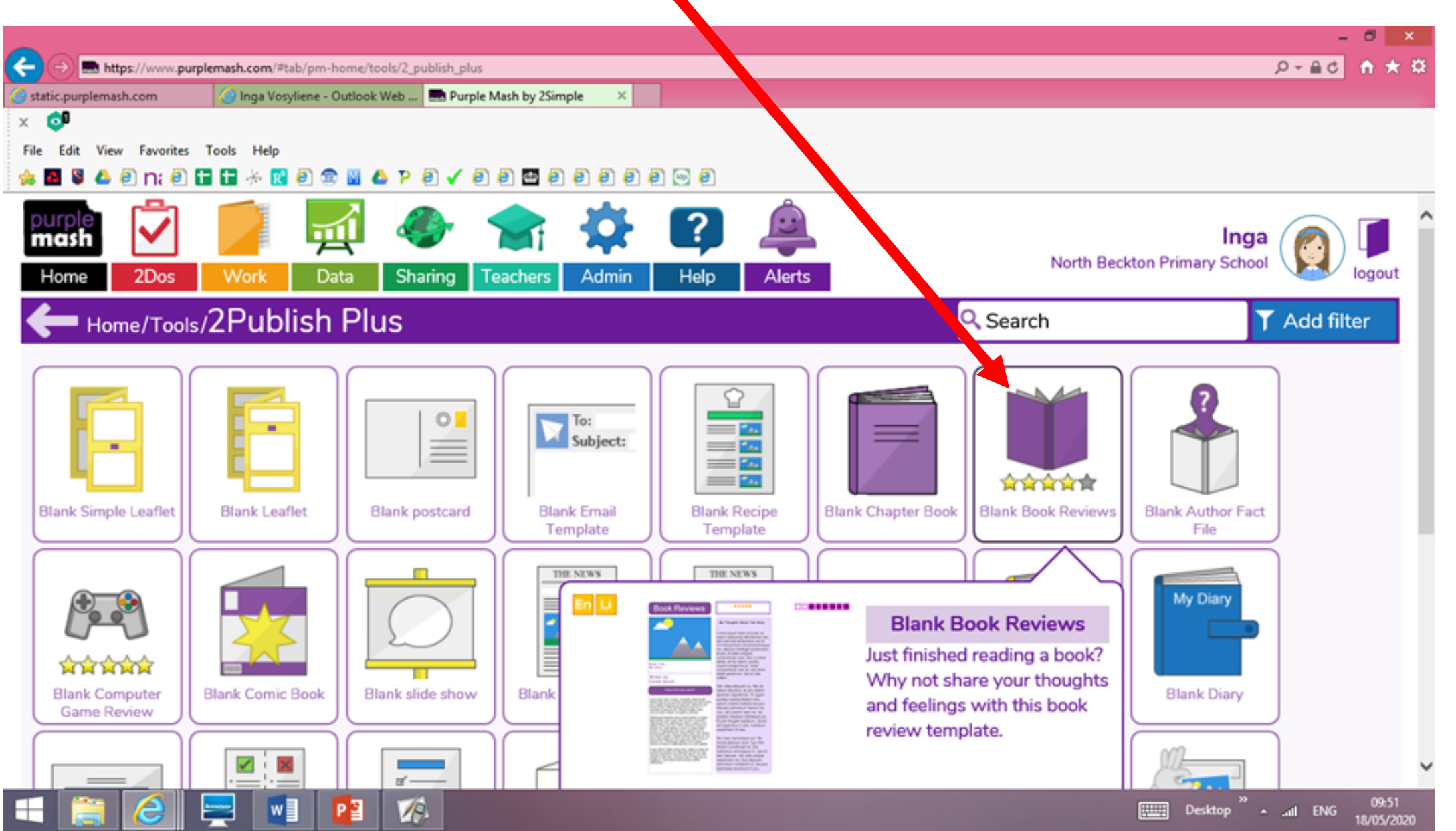

| e e<br>e<br>Loading - please wait | Press OK                                                      |             |
|-----------------------------------|---------------------------------------------------------------|-------------|
|                                   | Just finished reading a book? Why not share your thoughts and |             |
|                                   | feelings with this book review template.                      |             |
|                                   |                                                               | Clipart -   |
| Think About —                     |                                                               | classroom 🔽 |
| title                             |                                                               | 215         |
| about                             | out The                                                       |             |
| response                          |                                                               |             |
| recommend                         |                                                               |             |
|                                   |                                                               |             |
| autiloi                           |                                                               |             |
|                                   |                                                               |             |
|                                   | <b>U</b><br>Ok                                                |             |

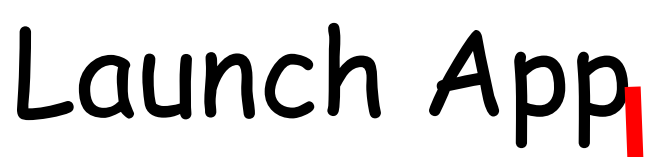

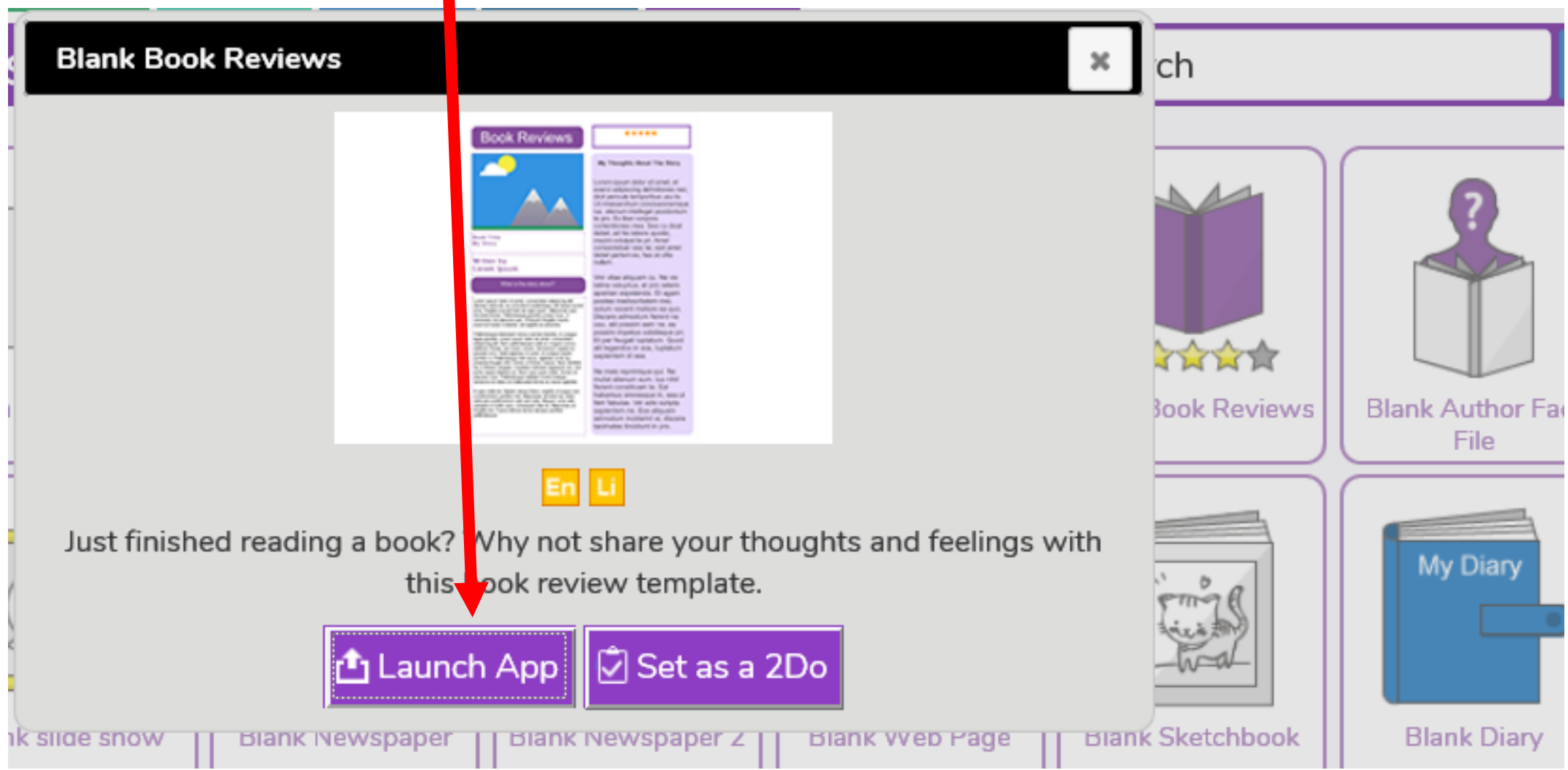

#### Follow the 'Think About' tab

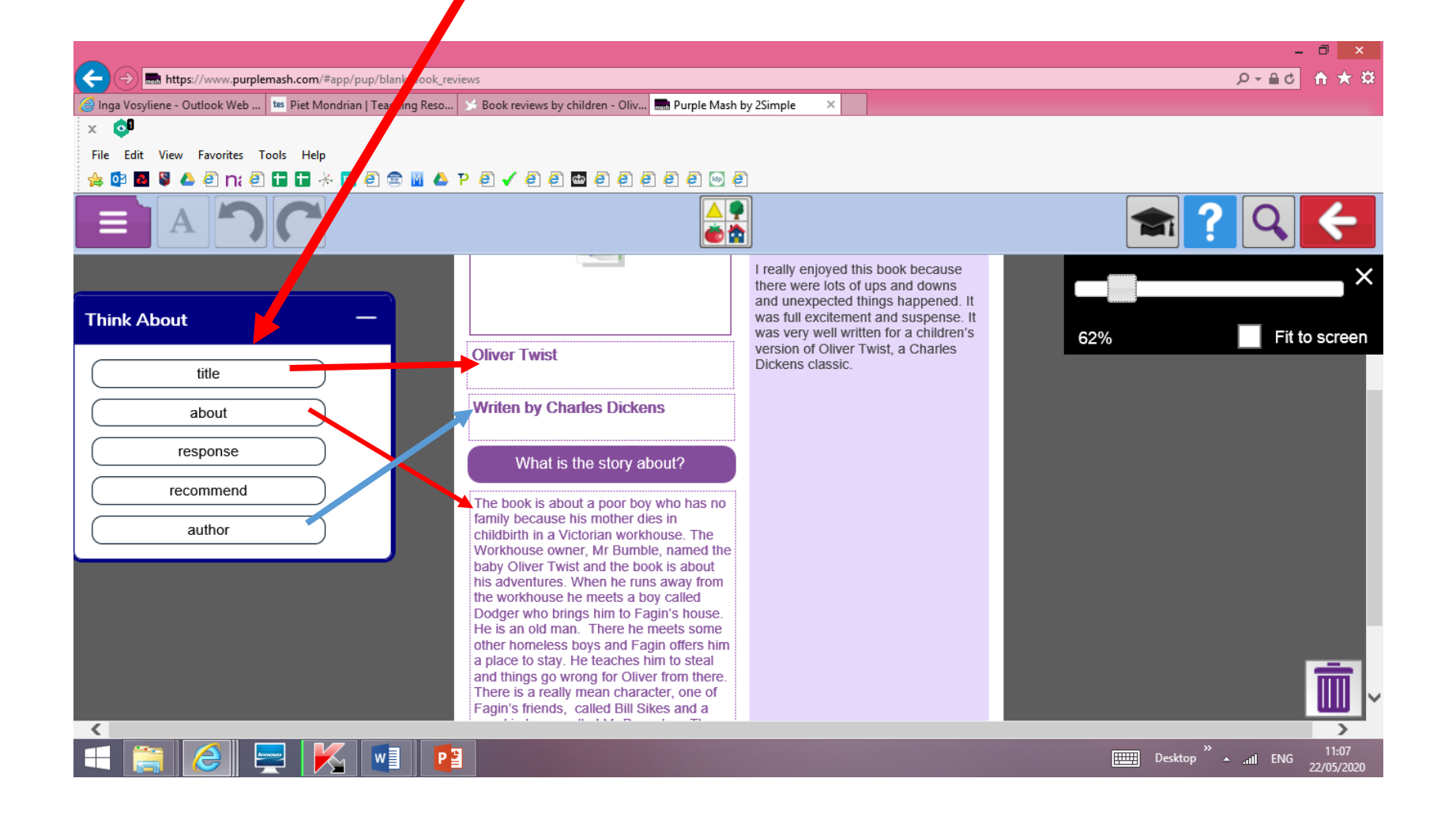

#### Continued from 'Think About' tab

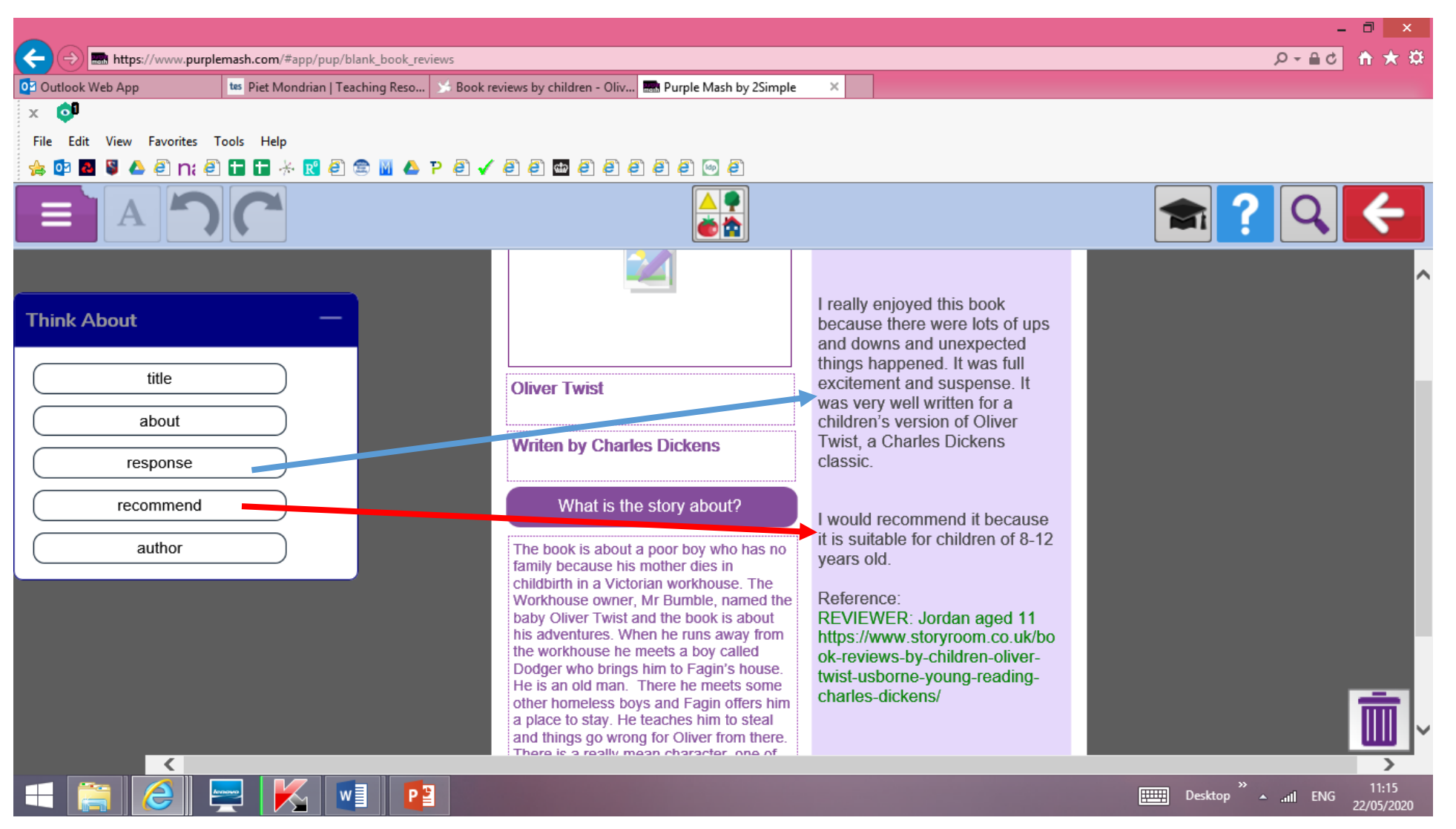

#### Next step: add a book cover picture

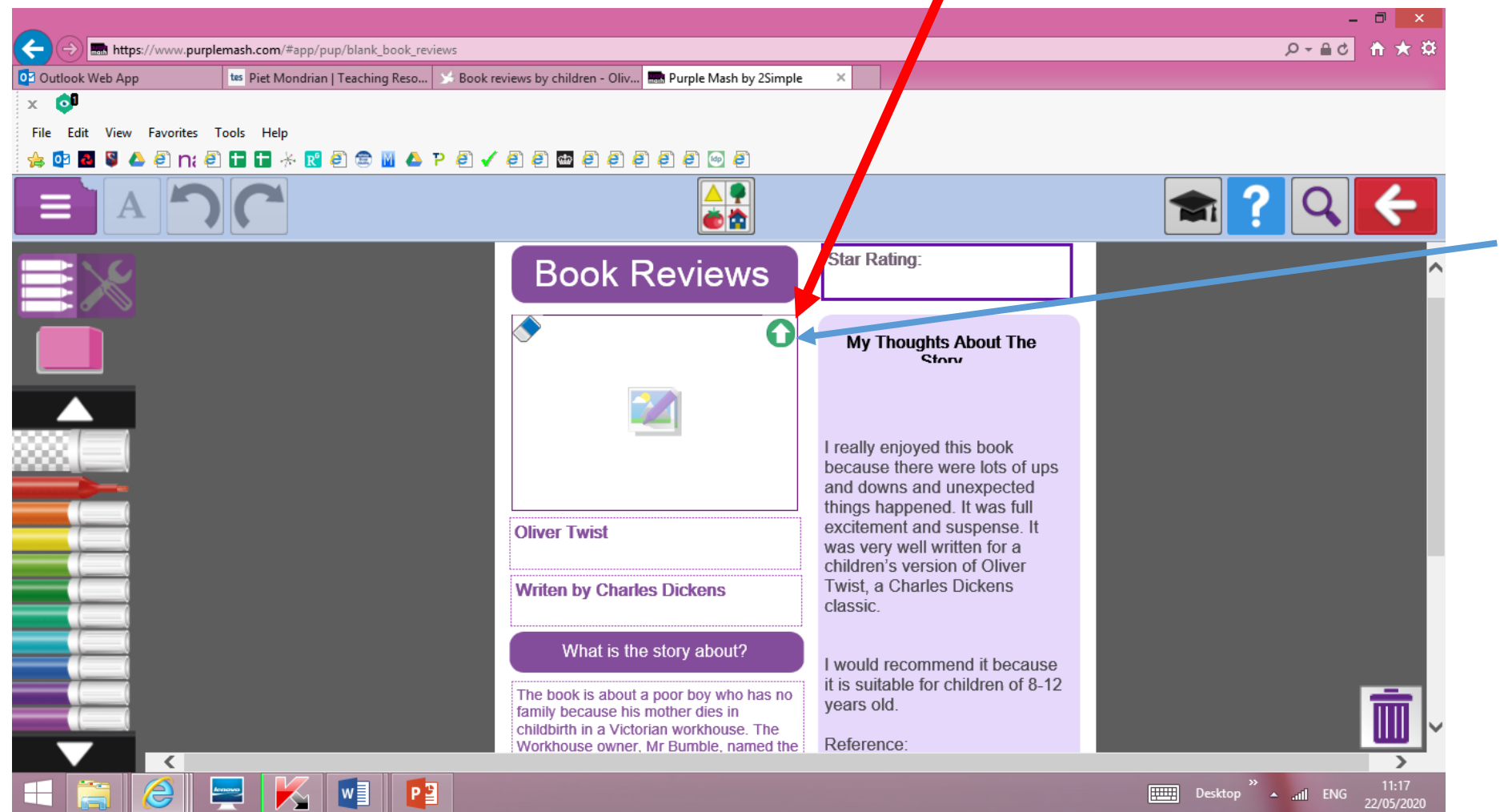

When you have saved the book cover on your device, click the white arrow in the green circle.

#### Now you choose 'From my PC'

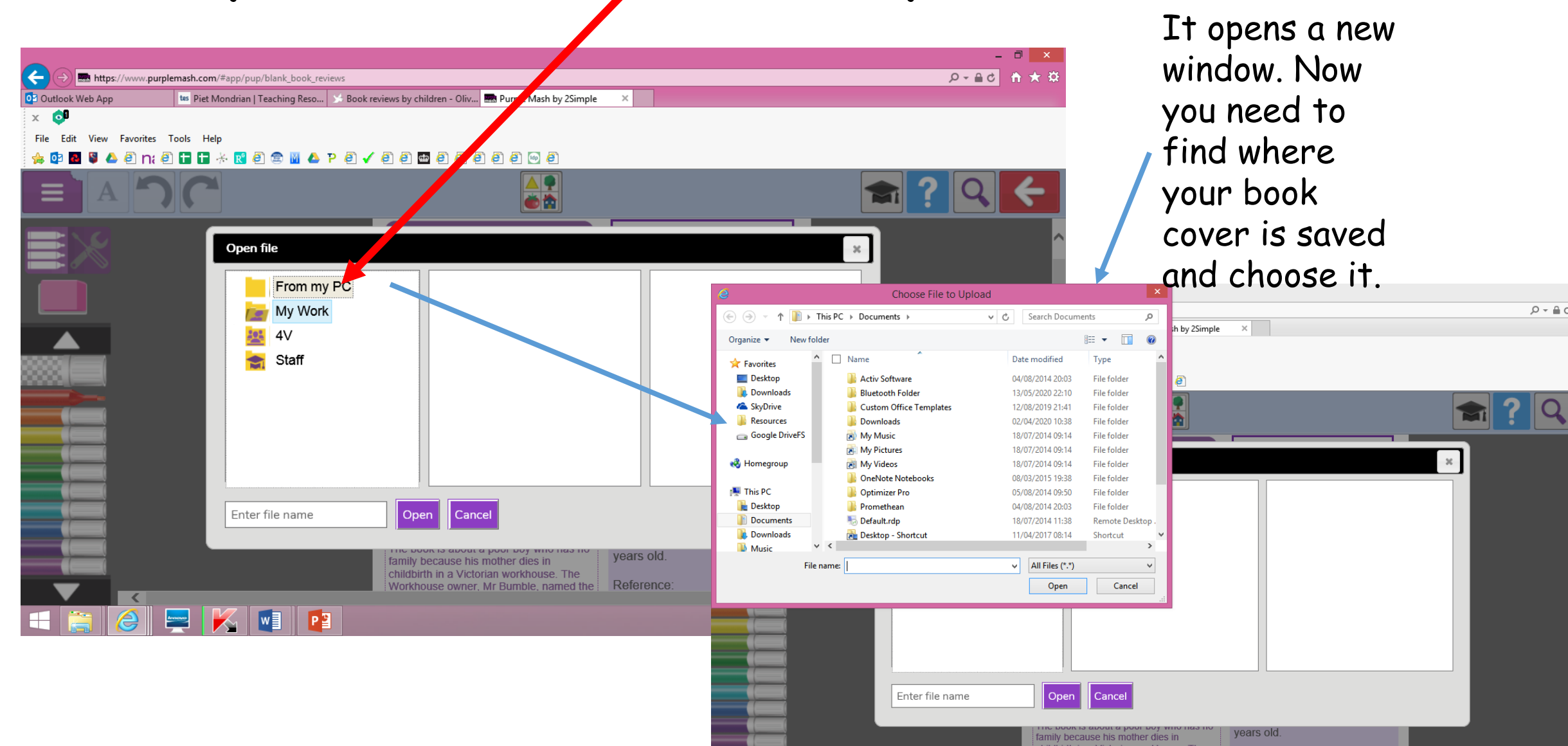

# When you found where the book cover photo is on your device , a new window opens: to import photo, click 'Choose'.

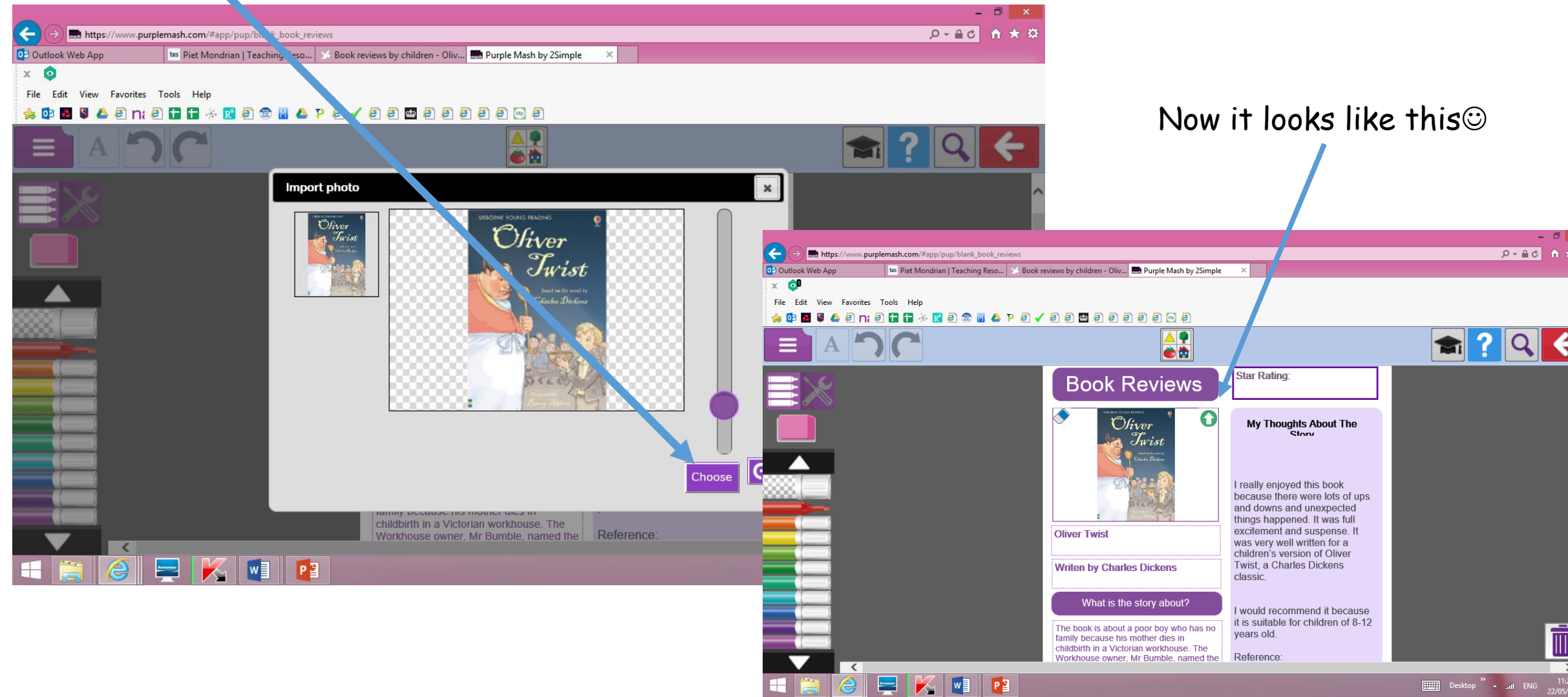

## Save it on your device and upload it to Google Classroom.

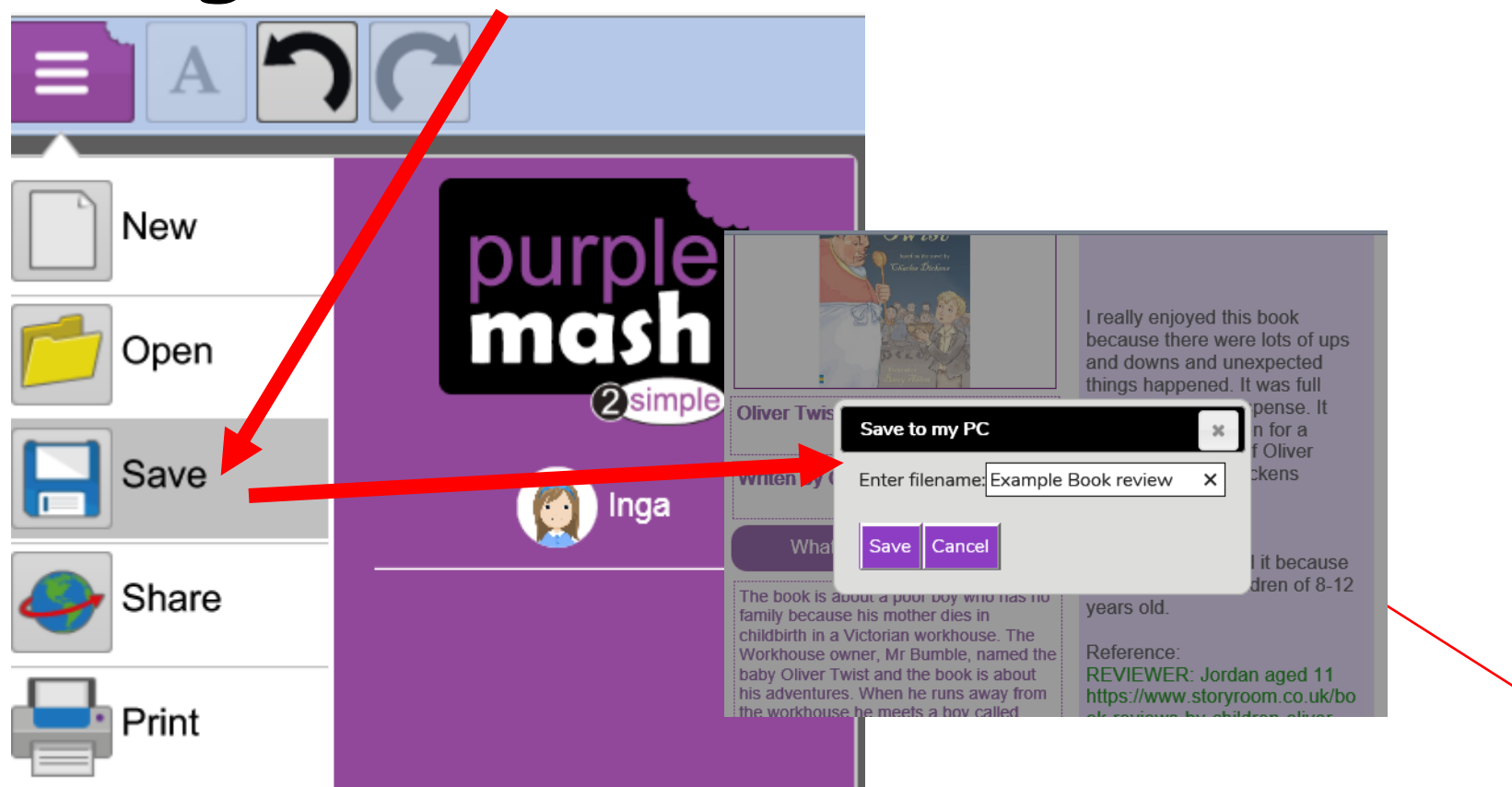

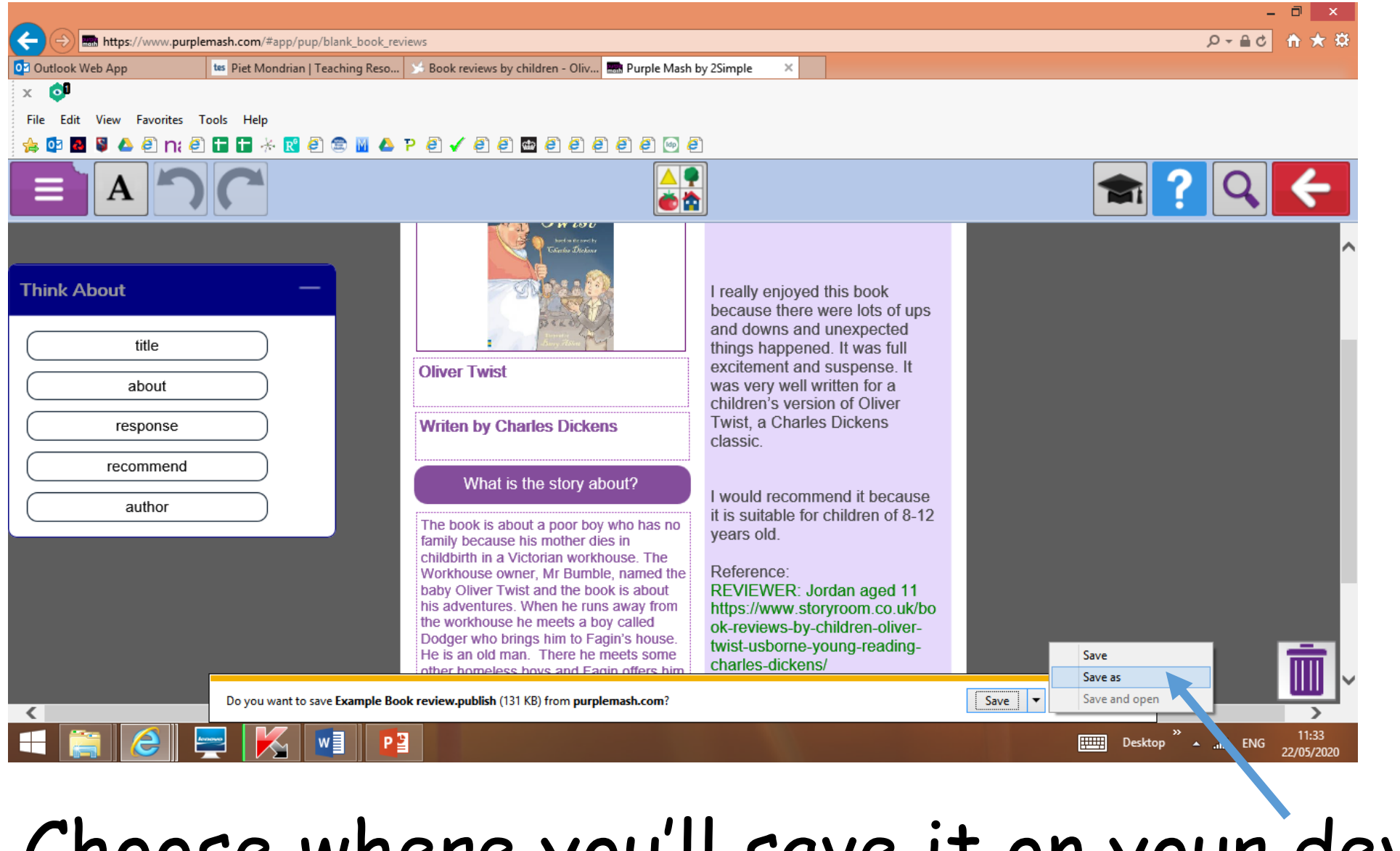

#### Choose where you'll save it on your device.

Your Name, 'Oliver Twist' book review